# dd-6. さまざまな SQL 問い合わせ

# リレーショナルデータベースの 基本(短縮版)(全7回) 基本を把握したい人へ

https://www.kkaneko.jp/data/dd/index.html

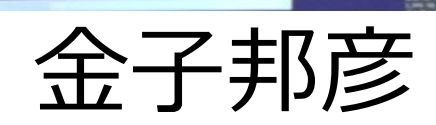

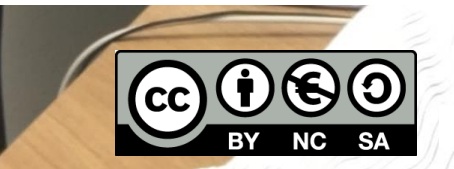

謝辞:この資料では「かわいいフリー素材集 いらすとや」 のイラストを使用しています

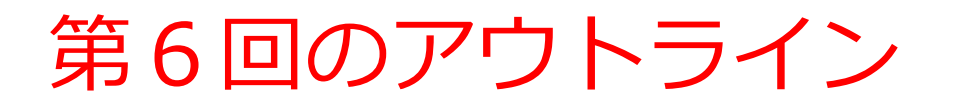

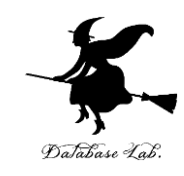

# 次のことについて, Paiza.IO を用いた演習

- ・問い合わせ(クエリ)
- •結合,結合条件
- 並べ替え(ソート)
- 数え上げ
- 範囲指定
- 重複除去

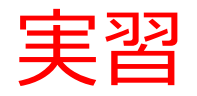

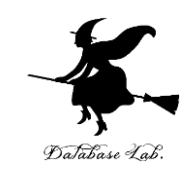

#### ① ウェブブラウザを起動する

# ② 次の URL を開く <u>https://paiza.io/</u>

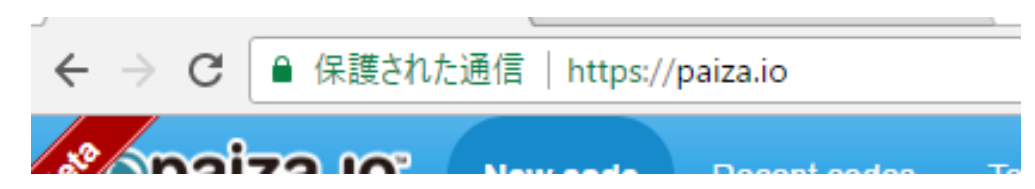

#### ③ もし,表示が英語になっていたら,日本語に切り 替える

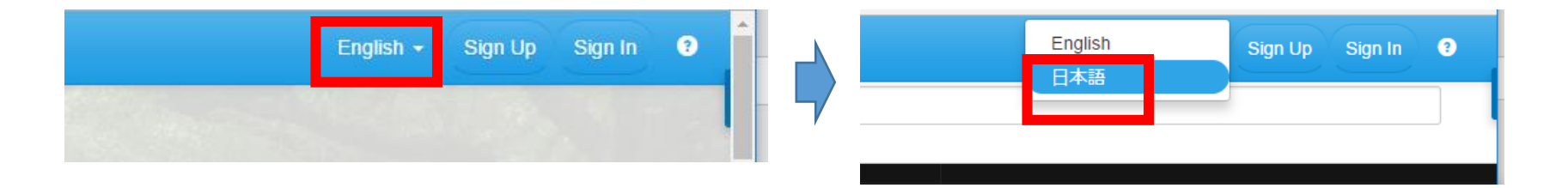

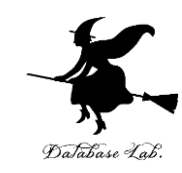

## ④ 「**コード作成を試してみる**」をクリック

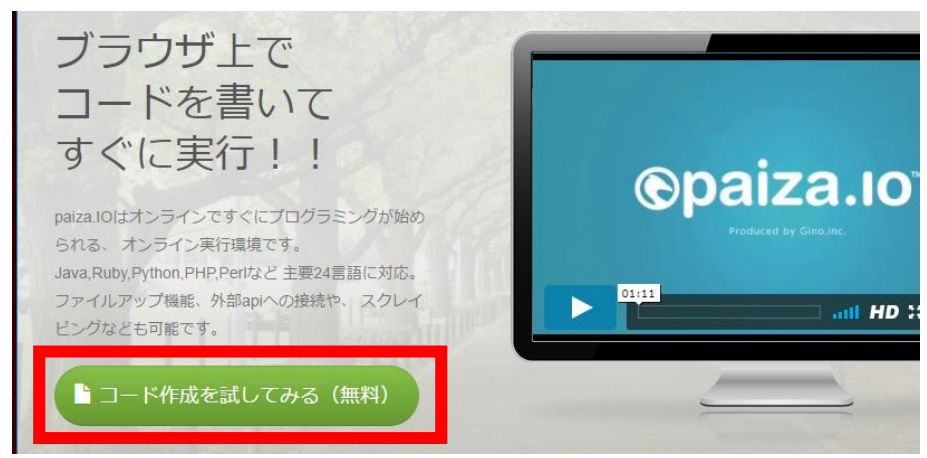

# ⑤「**MySQL**」を選ぶ(左上のボタンをクリックするとproductsが出る)

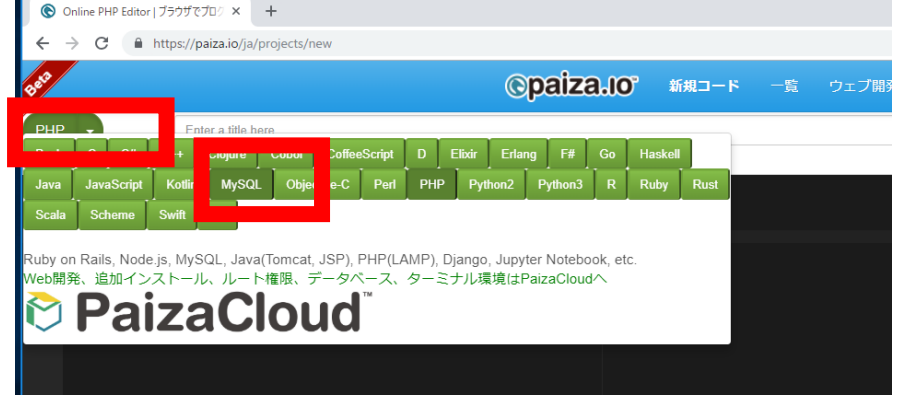

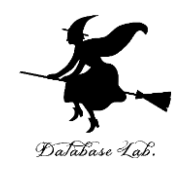

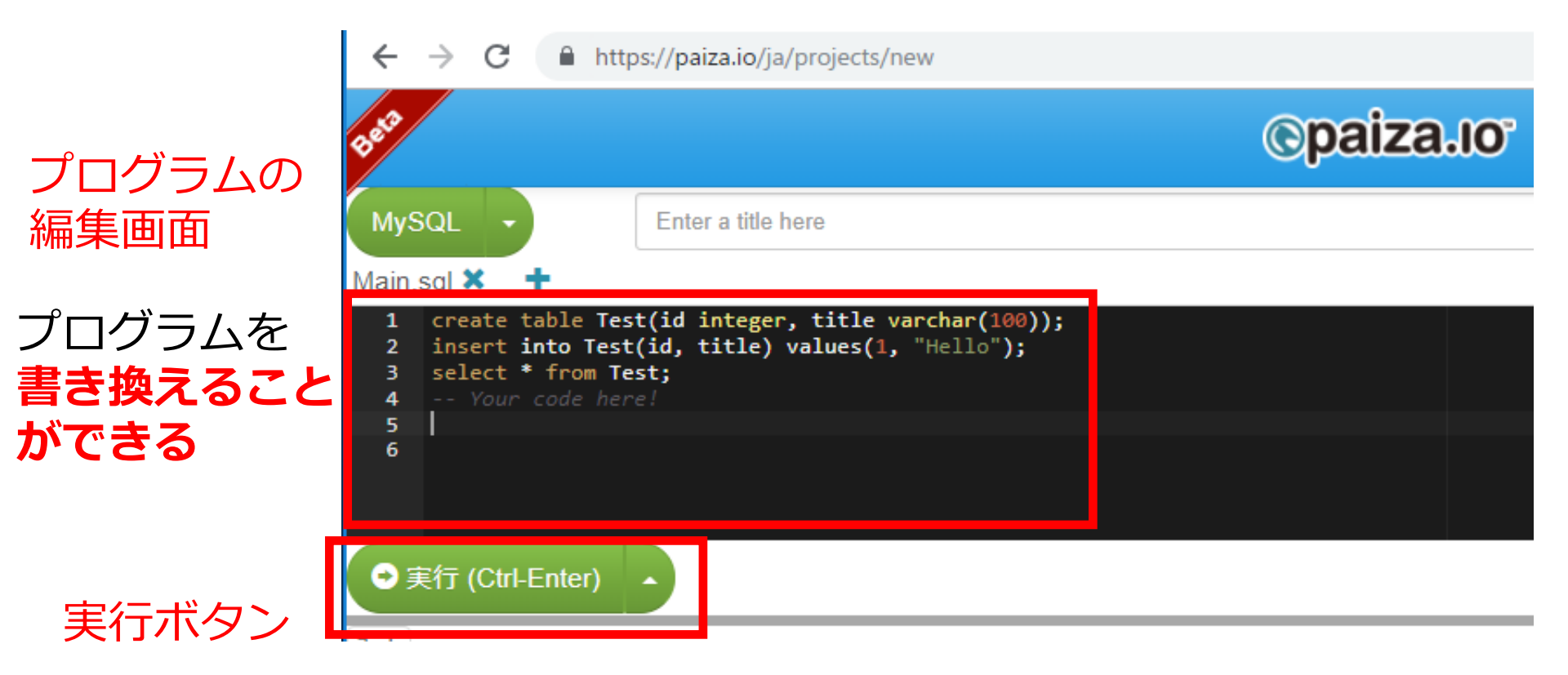

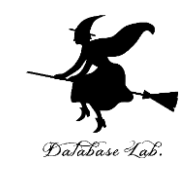

# **編集画面**を確認する. すでに, SQL が入っているが, 使わないので消す.

| 1 | <pre>create table Test(id integer, title varchar(100));</pre> |
|---|---------------------------------------------------------------|
| 2 | <pre>insert into Test(id, title) values(1, "Hello");</pre>    |
| 3 | <pre>select * from Test;</pre>                                |
| 4 | Your code here!                                               |
| 5 |                                                               |
| 6 |                                                               |

作成するテーブル

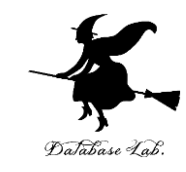

#### テーブル名: products

| id | name   | price |
|----|--------|-------|
| 1  | orange | 50    |
| 2  | apple  | 100   |
| 3  | melon  | 500   |

テーブル名: sales

| id | customer | pid | num |
|----|----------|-----|-----|
| 1  | Х        | 1   | 2   |
| 2  | Y        | 1   | 3   |
| 3  | Х        | 3   | 1   |
| 4  | Y        | 2   | 4   |

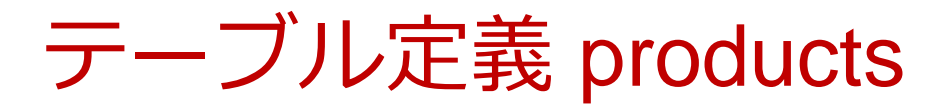

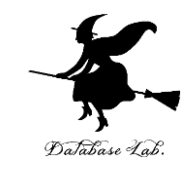

## 1から 4行目に,次の **SQL を書いて**,「**実行**」を クリック.エラーメッセージが出ないことを確認

#### 【SQL プログラム】

# CREATE TABLE products ( id INTEGER PRIMARY KEY NOT NULL, name TEXT NOT NULL,

#### price **REAL**);

| MyS              | QL -                                                                | Enter a title here                     |             |
|------------------|---------------------------------------------------------------------|----------------------------------------|-------------|
| Main.s           | sql 🗙 🕂                                                             |                                        |             |
|                  |                                                                     | Success 🔰 ツイー                          | ト 😯 Share 0 |
| 1<br>2<br>3<br>4 | CREATE TABLE pro<br>id INTEGER PRI<br>name TEXT NOT<br>price REAL); | ducts (<br>MARY KEY NOT NULL,<br>NULL, |             |
| <b>●</b> 庚       | 託行 (Ctrl-Enter)                                                     | へ MySQLのおすすめ本                          | 8 🔅         |
| 出力               | 入力 コメント 🧿                                                           |                                        |             |

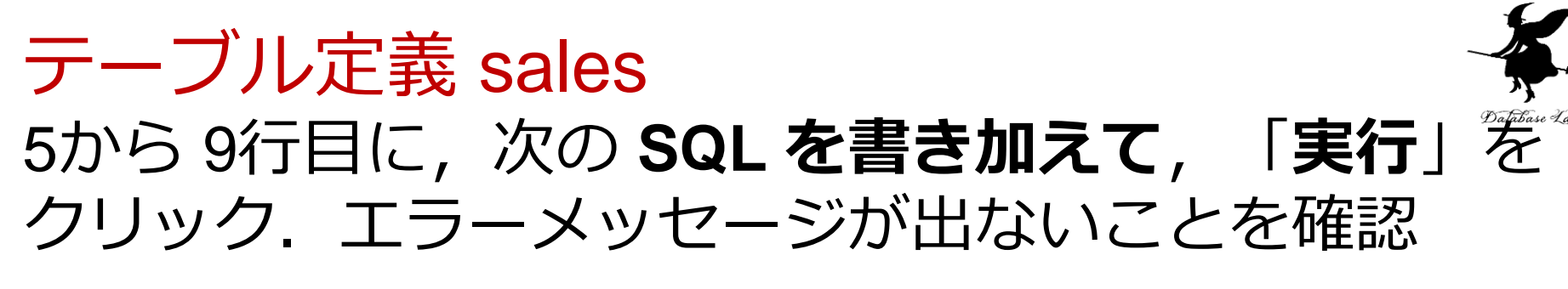

CREATE TABLE sales ( id INTEGER PRIMARY KEY NOT NULL, customer TEXT NOT NULL, pid INTEGER NOT NULL, num INTEGER NOT NULL);

| 5 | CREATE TABLE sales (             |
|---|----------------------------------|
| 6 | id INTEGER PRIMARY KEY NOT NULL, |
| 7 | customer TEXT NOT NULL,          |
| 8 | pid INTEGER NOT NULL,            |
| 9 | num INTEGER NOT NULL);           |

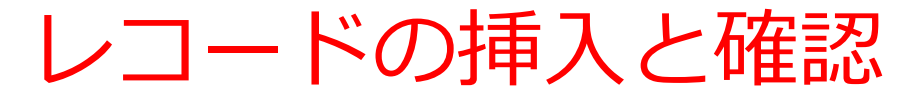

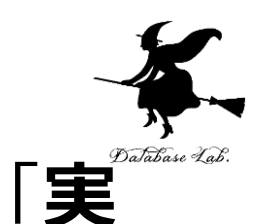

### 10から 13行目に,次の SQL を書き加えて, 行」をクリック.結果を確認

#### 【SQL プログラム】

INSERT INTO products VALUES( 1, 'orange', 50 ); INSERT INTO products VALUES( 2, 'apple', 100 ); INSERT INTO products VALUES( 3, 'melon', 500 ); SELECT \* FROM products;

| id | name   | price |
|----|--------|-------|
| 1  | orange | 50    |
| 2  | apple  | 100   |
| 3  | melon  | 500   |

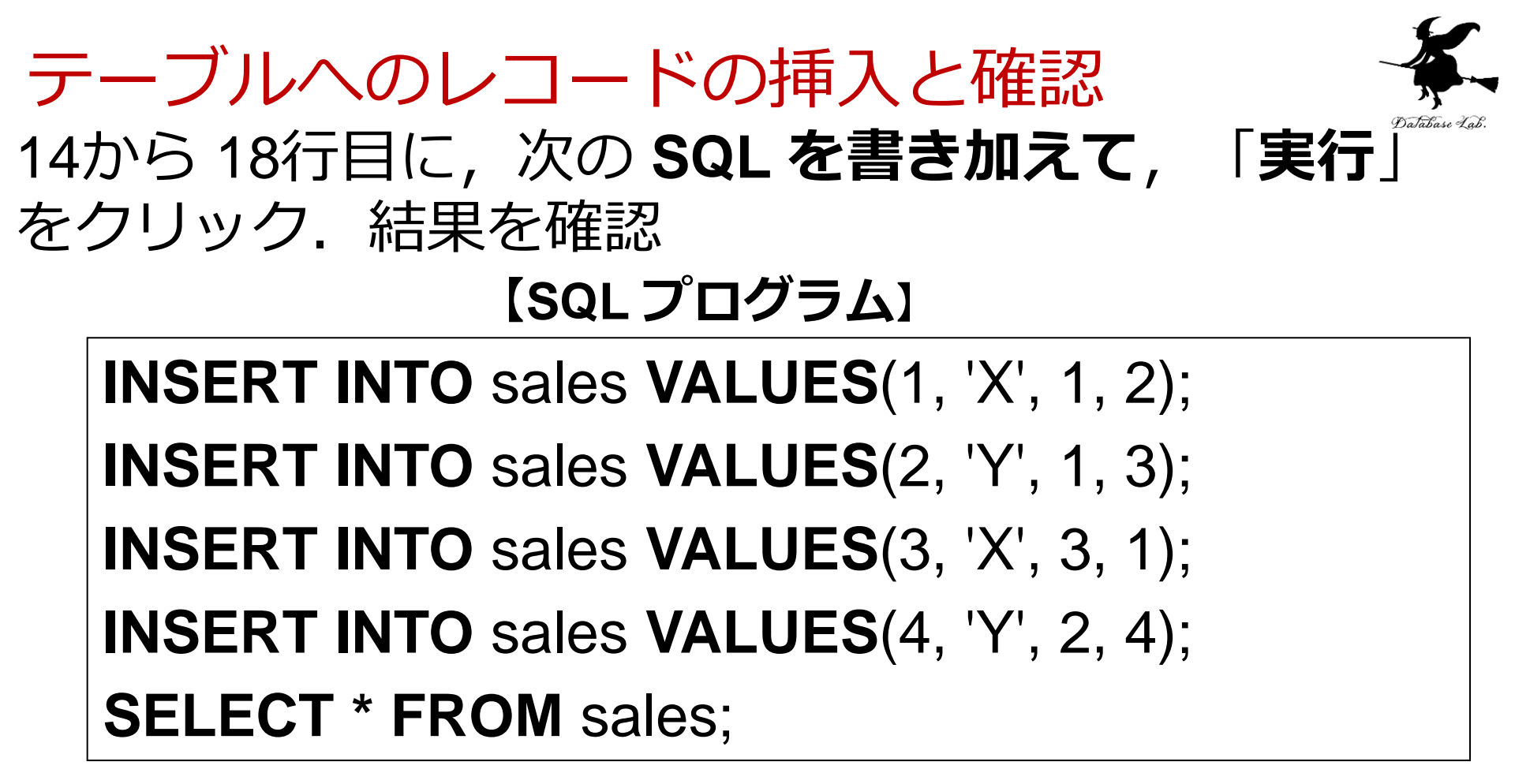

| id | customer |   | pid | num |
|----|----------|---|-----|-----|
| 1  | Х        | 1 | 2   |     |
| 2  | Υ        | 1 | 3   |     |
| 3  | Х        | 3 | 1   |     |
| 4  | Y        | 2 | 4   |     |

| 1  | CREATE TABLE products (                                    |
|----|------------------------------------------------------------|
| 2  | id INTEGER PRIMARY KEY NOT NULL,                           |
| 3  | name TEXT NOT NULL,                                        |
| 4  | <pre>price REAL);</pre>                                    |
| 5  | CREATE TABLE sales (                                       |
| 6  | id INTEGER PRIMARY KEY NOT NULL,                           |
| 7  | customer TEXT NOT NULL,                                    |
| 8  | pid INTEGER NOT NULL,                                      |
| 9  | <pre>num INTEGER NOT NULL);</pre>                          |
| 10 | <pre>INSERT INTO products VALUES( 1, 'orange', 50 );</pre> |
| 11 | <pre>INSERT INTO products VALUES( 2, 'apple', 100 );</pre> |
| 12 | <pre>INSERT INTO products VALUES( 3, 'melon', 500 );</pre> |
| 13 | SELECT * FROM products;                                    |
| 14 | <pre>INSERT INTO sales VALUES(1, 'X', 1, 2);</pre>         |
| 15 | <pre>INSERT INTO sales VALUES(2, 'Y', 1, 3);</pre>         |
| 16 | <pre>INSERT INTO sales VALUES(3, 'X', 3, 1);</pre>         |
| 17 | <pre>INSERT INTO sales VALUES(4, 'Y', 2, 4);</pre>         |
| 18 | SELECT * FROM sales;                                       |

いまからは, 1行目から 18行目に入れたプログラムを そのまま残して実行する Database

# SQL 問い合わせ

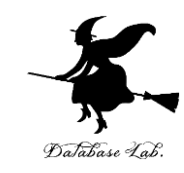

#### 【SQL プログラム】

## **SELECT \* FROM** products;

| id | name   | price |
|----|--------|-------|
| 1  | orange | 50    |
| 2  | apple  | 100   |
| 3  | melon  | 500   |

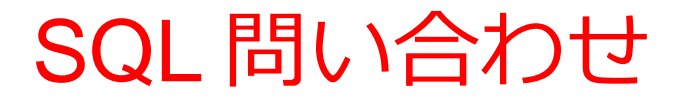

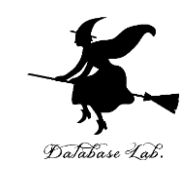

#### **SELECT \* FROM** products **WHERE** name = 'orange';

| id | name   | price |
|----|--------|-------|
| 1  | orange | 50    |

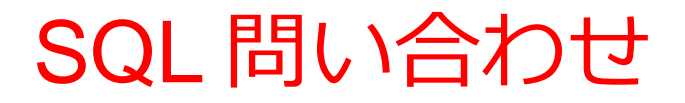

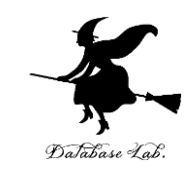

#### **SELECT \* FROM** products **WHERE** price > 70;

| id | name  | price |
|----|-------|-------|
| 2  | apple | 100   |
| 3  | melon | 500   |

### 結合

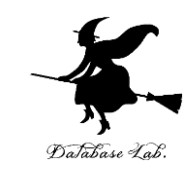

#### 【SQLプログラム】

#### **SELECT \* FROM products, sales;**

| id | name   | price | id | custome | r | pid | num |
|----|--------|-------|----|---------|---|-----|-----|
| 3  | melon  | 500   | 1  | Х       | 1 | 2   |     |
| 2  | apple  | 100   | 1  | Х       | 1 | 2   |     |
| 1  | orange | 50    | 1  | Х       | 1 | 2   |     |
| 3  | melon  | 500   | 2  | Υ       | 1 | 3   |     |
| 2  | apple  | 100   | 2  | Υ       | 1 | 3   |     |
| 1  | orange | 50    | 2  | Υ       | 1 | 3   |     |
| 3  | melon  | 500   | 3  | Х       | 3 | 1   |     |
| 2  | apple  | 100   | 3  | Х       | 3 | 1   |     |
| 1  | orange | 50    | 3  | Х       | 3 | 1   |     |
| 3  | melon  | 500   | 4  | Υ       | 2 | 4   |     |
| 2  | apple  | 100   | 4  | Υ       | 2 | 4   |     |
| 1  | orange | 50    | 4  | Υ       | 2 | 4   |     |

行(レコード)の順序が違っている場合がある

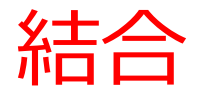

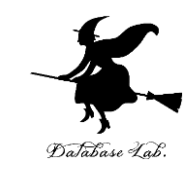

# **SELECT \* FROM** products, sales **WHERE** products.id = sales.pid;

| id | name   | price | id | customer | r | pid | num |
|----|--------|-------|----|----------|---|-----|-----|
| 1  | orange | 50    | 1  | Х        | 1 | 2   |     |
| 1  | orange | 50    | 2  | Υ        | 1 | 3   |     |
| 3  | melon  | 500   | 3  | Х        | 3 | 1   |     |
| 2  | apple  | 100   | 4  | Υ        | 2 | 4   |     |

並べ替え(ソート)

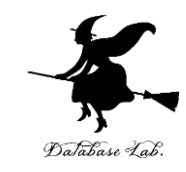

#### **SELECT \* FROM** products **ORDER BY** price;

| id | name   | price |
|----|--------|-------|
| 1  | orange | 50    |
| 2  | apple  | 100   |
| 3  | melon  | 500   |

並べ替え(ソート)

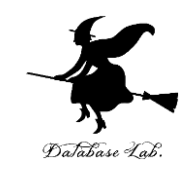

#### **SELECT \* FROM** products **ORDER BY** price **DESC**;

| id | name   | price |
|----|--------|-------|
| 3  | melon  | 500   |
| 2  | apple  | 100   |
| 1  | orange | 50    |

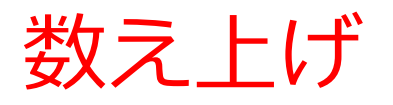

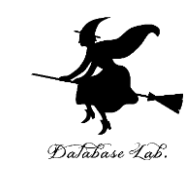

# SELECT customer, COUNT(\*) FROM sales GROUP BY customer;

| custo | mer | COUNT(*) |  |
|-------|-----|----------|--|
| Х     | 2   |          |  |
| Υ     | 2   |          |  |

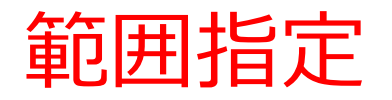

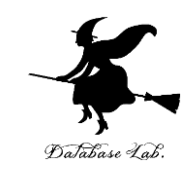

# SELECT \* FROM products WHERE price BETWEEN 50 AND 200;

| id | name   | price |
|----|--------|-------|
| 1  | orange | 50    |
| 2  | apple  | 100   |

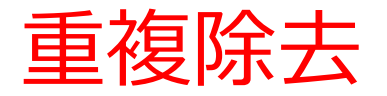

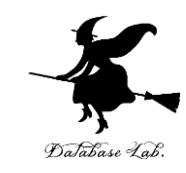

#### **SELECT DISTINCT** customer **FROM** sales;

customer X Y

問い合わせの結果をテーブルに保存

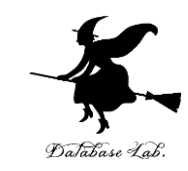

#### **CREATE TABLE T AS**

# **SELECT DISTINCT** name **FROM** products; **SELECT \* FROM** T;

name

orange

apple

melon